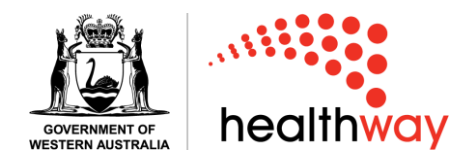

## Saving unfinished Healthway applications

Step one: Log into the Healthway grants portal here. Select 'Sign In'.

| healthway | Sign In | Sign Up |                          |                                            |                                        |                                   |                                                               |                                                  |                     |           |
|-----------|---------|---------|--------------------------|--------------------------------------------|----------------------------------------|-----------------------------------|---------------------------------------------------------------|--------------------------------------------------|---------------------|-----------|
|           |         |         |                          |                                            | hea                                    | lthw                              | αy                                                            |                                                  |                     |           |
| 1         |         |         | We pr<br>Commur<br>group | Welco<br>rovide s<br>hity Even<br>os which | ome t<br>ponsor<br>nts orga<br>n encou | :0 He<br>ships<br>anisat<br>irage | ealthwa<br>to Sport, .<br>cions and<br>healthy lif<br>sign Up | a <b>y</b><br>Arts and<br>community<br>festyles. |                     | · · / 3   |
| wa.gov.au |         |         |                          |                                            |                                        |                                   |                                                               | Home                                             | Contact healthway.w | ra.gov.au |

Step two: Enter your user email and password.

|   | and the second second              |  |  |  |  |  |  |
|---|------------------------------------|--|--|--|--|--|--|
|   | healthway                          |  |  |  |  |  |  |
|   | Welcome, please sign in!           |  |  |  |  |  |  |
| E | mail                               |  |  |  |  |  |  |
|   | Healthway@healthway.wa.gov.au      |  |  |  |  |  |  |
| Р | assword                            |  |  |  |  |  |  |
|   | ······                             |  |  |  |  |  |  |
|   | Remember me                        |  |  |  |  |  |  |
|   | Sign in                            |  |  |  |  |  |  |
| F | orgot your password?               |  |  |  |  |  |  |
|   | 8 <sup>+</sup> Sign in with Google |  |  |  |  |  |  |
|   | Sign in with Facebook              |  |  |  |  |  |  |
|   | Sign in with Twitter               |  |  |  |  |  |  |
| ſ | Healthway Employee                 |  |  |  |  |  |  |
|   |                                    |  |  |  |  |  |  |

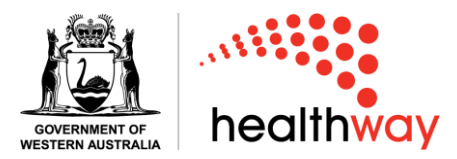

You will be presented with a list of your current unfinished applications.

| Partnership Applications                  |              |                  |             |                   |                           |  |  |  |
|-------------------------------------------|--------------|------------------|-------------|-------------------|---------------------------|--|--|--|
| Title                                     | Organisation | Status           | Туре        | Updated At        | Actions                   |  |  |  |
| Community Event                           | Test         | Location Details | Sponsorship | 17/04/23 at 16:12 | Resume Application Delete |  |  |  |
| Arts 2023                                 |              | Contact People   | Sponsorship | 17/04/23 at 16:11 | Resume Application Delete |  |  |  |
| Displaying all 2 sponsorship applications |              |                  |             |                   |                           |  |  |  |

**Step three**: If you wish to save a copy of an application that is still in draft status select the 'Resume Application' button.

| Actions            |        |
|--------------------|--------|
| Resume Application | Delete |

You will now be in the draft application.

Step four: Scroll to the bottom of the application page. Select the 'Print' button.

| Previous | Save | Save and preview | Print |
|----------|------|------------------|-------|
|          |      |                  |       |

Step five: On the destination selection of the print page select 'Save as PDF' from the dropdown, then select 'Save'.

| Print         |             | 5 pages |      |        |
|---------------|-------------|---------|------|--------|
| Destination   | Save as PDF | Ŧ       |      |        |
| Pages         | All         | -       |      |        |
| Layout        | Portrait    | Ŧ       |      |        |
| More settings |             | ~       | Save | Cancel |